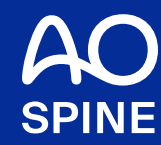

# 2021 AO Spine Japan Conference/Congress Guideline for Account Creation in AO Website

#### Go to: https://aospine.aofoundation.org/

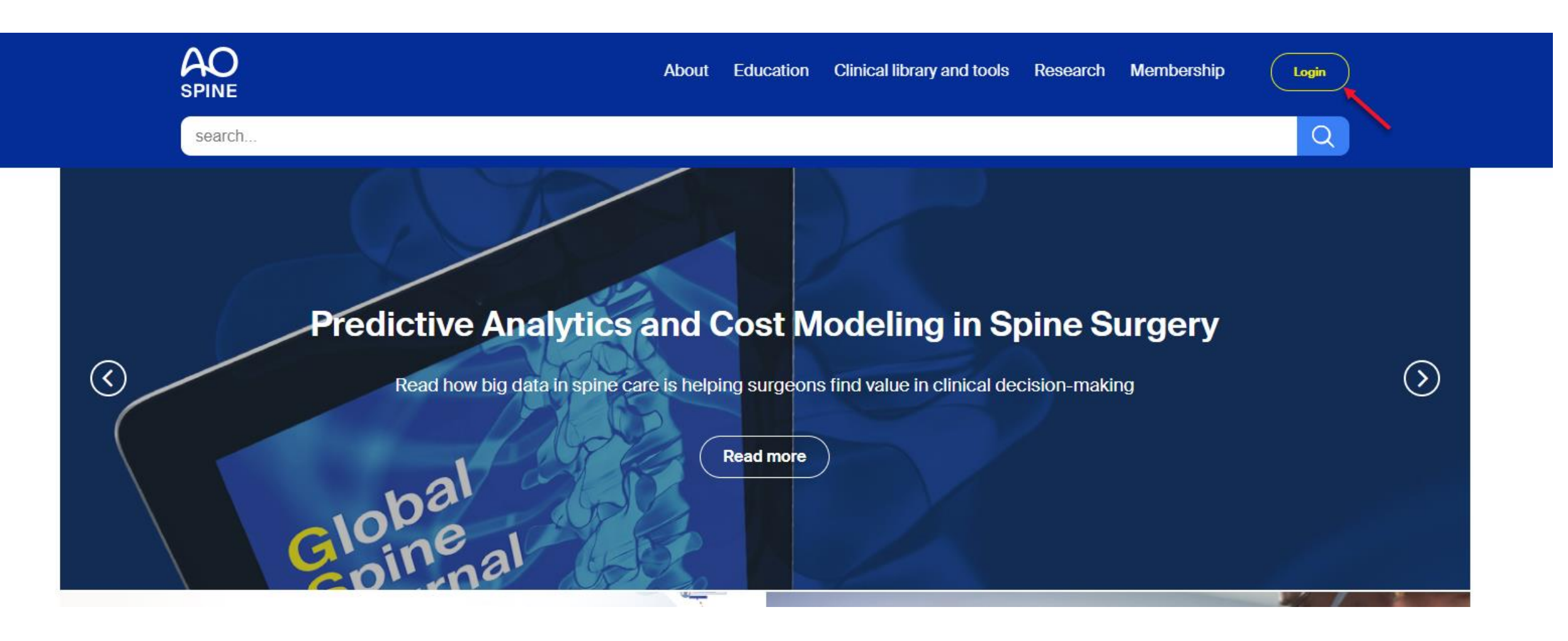

# Login

Login or create an account for your AO experience.

#### Enter your e-mail\*

Password\*

Login to your account

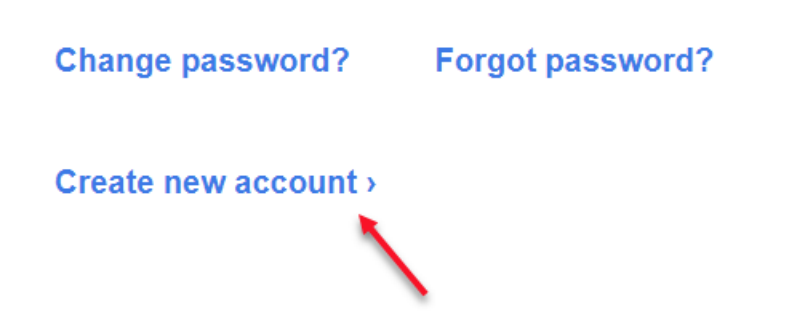

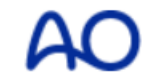

# Register

#### Create a new account for your AO experience.

Use your e-mail address to create an account.

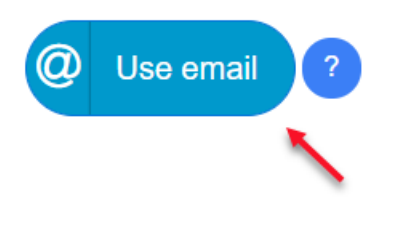

Login to your account >

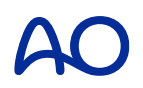

AO

# Register

### Step 1 of 3

#### **\*** First name:

Middle name:

#### ★ Last name:

★ Email:

**\*** Create a password:

**\*** Repeat password:

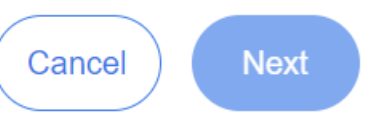

?

#### Cancel registration

Academic Title Before Name (eg, Dr):

Suffix (eg, Jr., III.):

Academic Title After Name (eg, MD, FRCS):

\* Interested in / associated with:

AO Trauma

□ AO Spine

AO CMF

AO VET

AO Recon

AO Foundation (ARI, AO CID, AO TC...)

 $\sim$ 

 $\sim$ 

 $\sim$ 

Gender:

Select

\* Current Country of Employment or Study:

Select

Date of birth:

dd-mm-yyyy

\* Year of graduation from med./vet. school:

Back

## Register

Step 2 of 3

### AO

## Register

Step 3 of 3

#### Summary

Review your information before you submit. You can go back and change the information if you need to.

Title before name: First name: Middle name: Last name: Title after name: Suffix: Clinical divisions / Initiatives: Gender: Country of Employment / Study: Date of birth: Year of graduation: Email:

#### Terms and conditions

#### Terms & conditions / data protection policy

\* 
I accept the Terms and conditions / data
protection policy

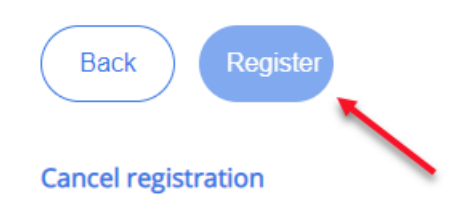

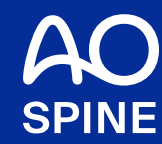

## 2021 AO Spine Japan Conference/Congress

## **Guideline for Registration**

#### Please login before register

#### **Click Register**

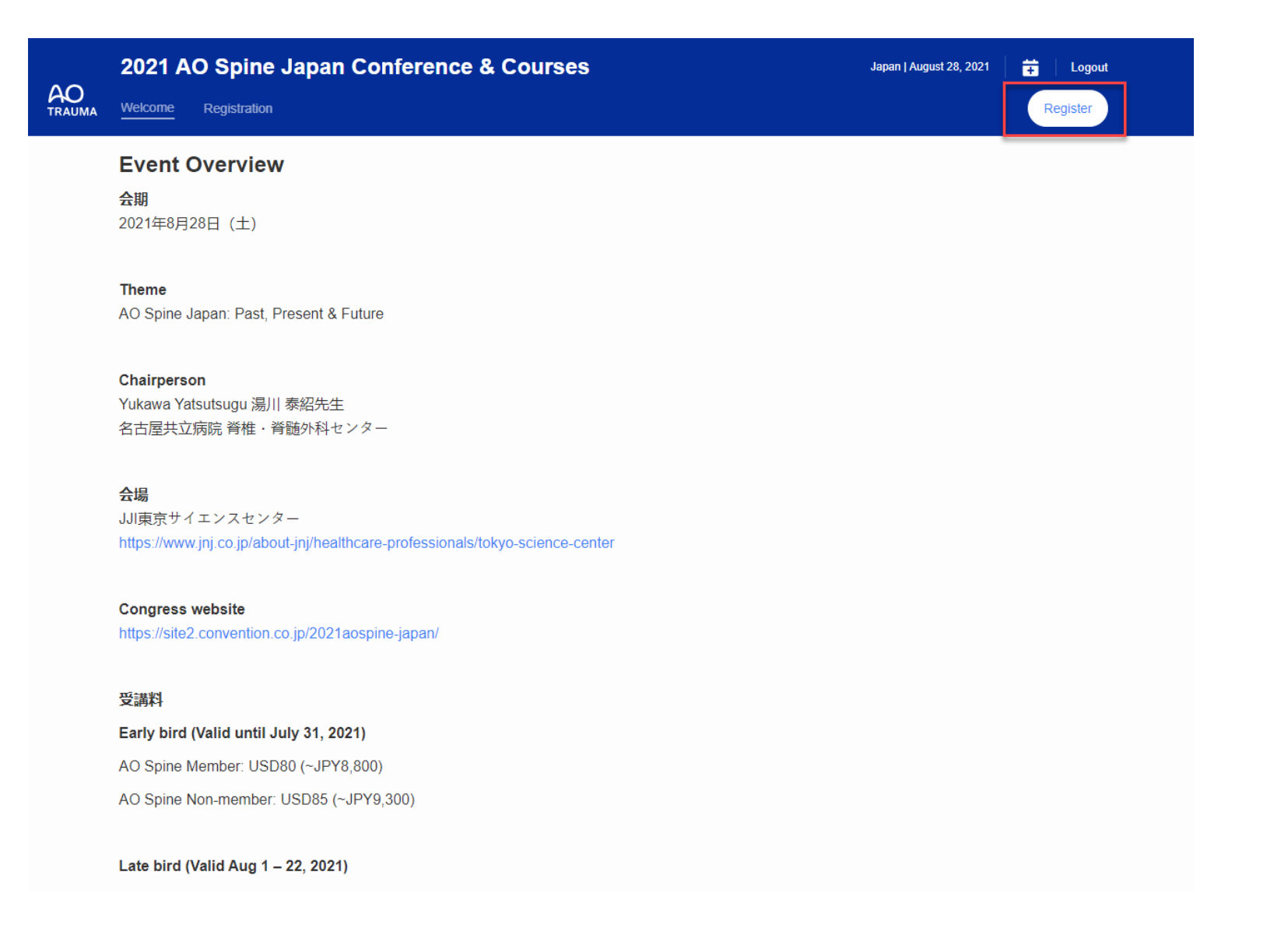

Discounted price will apply automatically after logging in as member

Choose the ticket quantity and continue, the corresponding discount will be applied according to the validity of the membership and early bird period.

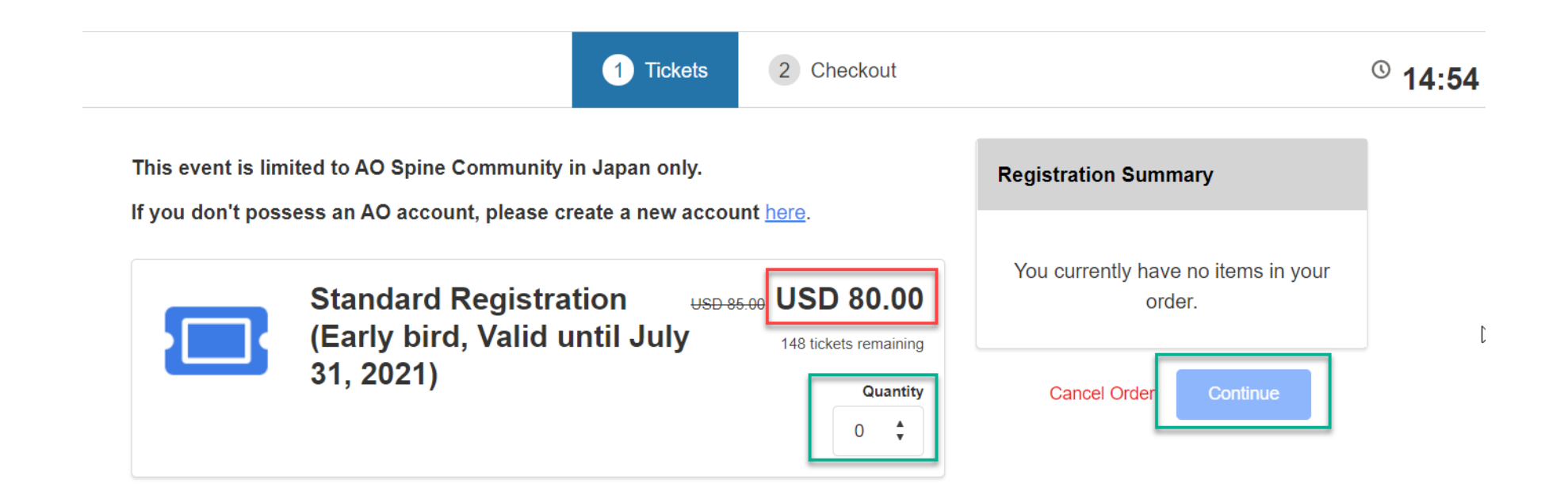

#### Fill in the Badge name

### Standard Registration (Early bird, Valid until July 31, 2021)

Manabu Ito MIt

| arlv  | Attendee Information                                                       |
|-------|----------------------------------------------------------------------------|
| 2021) | * First Name                                                               |
|       | Manabu                                                                     |
|       | * Last Name                                                                |
|       | Ito                                                                        |
|       | * Email                                                                    |
|       | Personal 🛊 aocmtest+maito_med.hokudai.ac.jp@gmail.com                      |
|       |                                                                            |
|       | Additional details                                                         |
|       | * Name as it should appear on event badge (Maximum 35 characters)          |
|       | Manabu Ito                                                                 |
|       | AO terms & conditions                                                      |
|       |                                                                            |
|       |                                                                            |
|       | With the acceptance to this event, you agree to the Terms &                |
|       | Educational Events and the Payment Conditions                              |
|       | I hereby confirm that I fulfill all requirements as defined in the event   |
|       | offering and as stated for the respective event type.                      |
|       | The event organization does not take out insurance to cover any            |
|       | individual against accidents, thefts or other risks. Any kind of liability |
|       | of AO Foundation arising out of or in relation with any individual         |
|       | Close                                                                      |
|       | Ciose                                                                      |

#### Tick the box to accept on terms & condition

#### Standard Registration (Early bird, Valid until July 31, 2021)

Manabu Ito MIt

#### Additional details

\* Name as it should appear on event badge (Maximum 35 characters)

X

Manabu Ito

AO terms & conditions

#### With the acceptance to this event, you agree to the Terms & Conditions, the Code of Ethics & Conduct (COE), the Disclaimer Educational Events and the Payment Conditions.

I hereby confirm that I fulfill all requirements as defined in the event offering and as stated for the respective event type. The event organization does not take out insurance to cover any individual against accidents, thefts or other risks. Any kind of liability of AO Foundation arising out of or in relation with any individual accident, theft or other risk of or to participants is expressly excluded. The Participant absolves the AO Foundation or any person related to or in connection with the event of any and all liability to the participant, for any injuries, disease, illness or any other loss or damage that may occur during or after the event or caused directly or indirectly by the attendance in the event. Therefore, the participant takes note and agrees that with the registration she/he accepts the sole responsibility for any individual accident, theft or other risk of or to participants.

\*Laccept 🚯

Close

#### Choose Payment method, fill in the details and process payment

| 1. Choose a Pa            | yment Method                                               |                            |          | Discount     | Apply          |
|---------------------------|------------------------------------------------------------|----------------------------|----------|--------------|----------------|
| Credit Card<br>Invoice Me | *Card Holder Name<br>Manabu Ito                            |                            |          | Manabu Ito   | Edit USD 85.00 |
|                           | * Card Number                                              |                            | *CVV     | Subtotal:    | USD 85.00      |
|                           | * Exp Month                                                | *Exp Year                  | *<br>*   | Total        | USD 85.00      |
|                           | Would you like to save th Billing Address + Create Address | is payment method for futt | ıre use? | Cancel Order | Back           |
|                           | Address is optional.                                       |                            |          |              |                |
|                           | Process P                                                  | Payment                    |          |              |                |

 $\square$ 

Will send you a confirmation email together with the receipt after this.

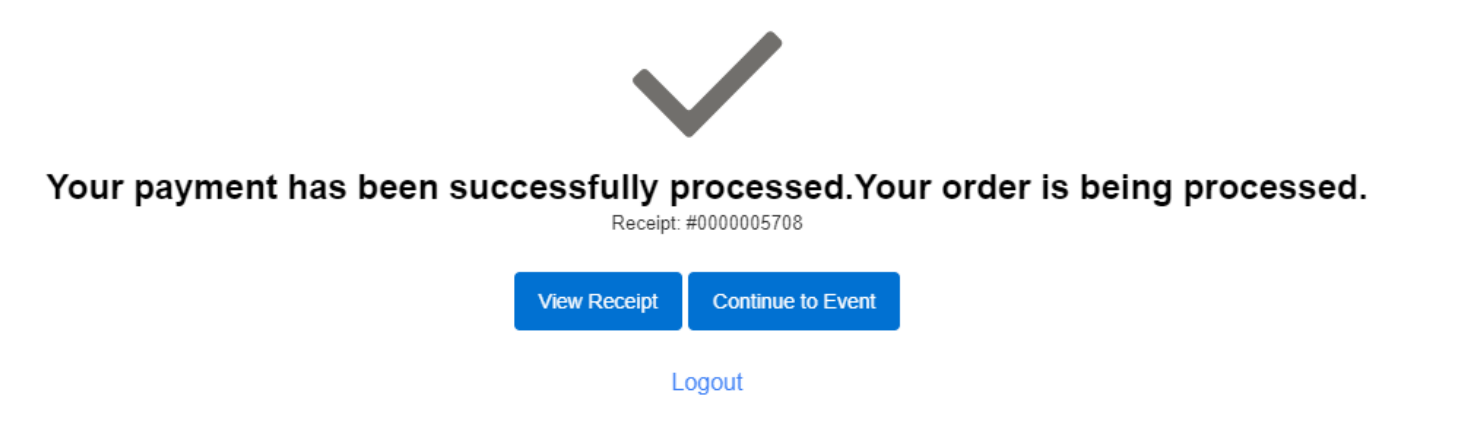